### MANUAL BOOK

# SILENCE

## A. Login Page

| SI-PEKO                      |  |
|------------------------------|--|
| (SISTEM PENANGANAN KOMPLAIN) |  |
| RS.Mata Bali Mandara         |  |
|                              |  |
| Password                     |  |
| •                            |  |
|                              |  |
| LOGIN                        |  |
|                              |  |
|                              |  |

This login form is used to enter the interface page. For each operator or user has their own officer code and password. If the username and password are entered correctly, then the operator or user will be able to access the initial interface page of this program.

## B. Home Page

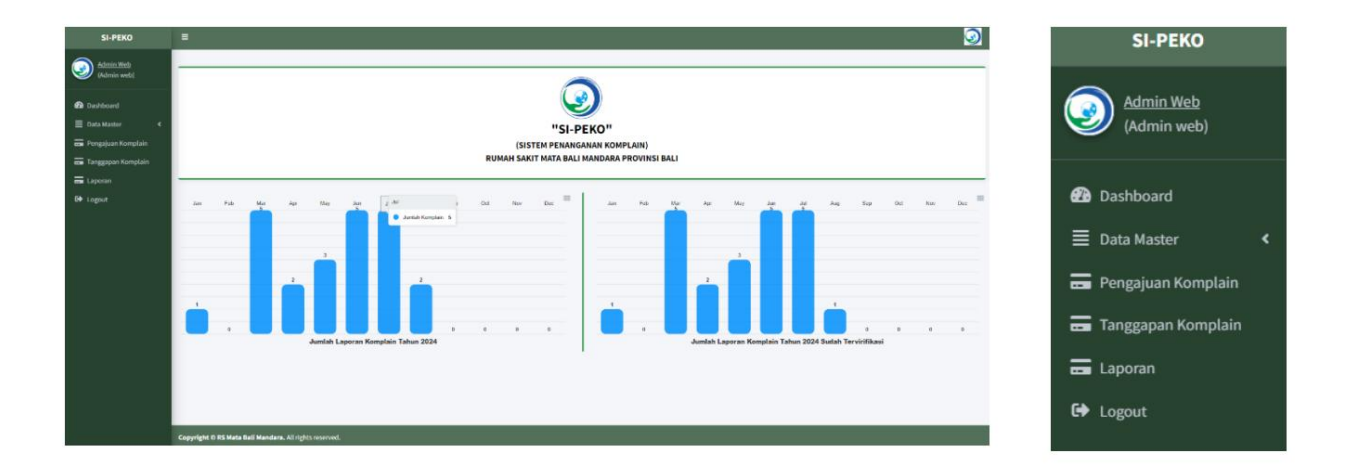

The dashboard display after successful login, here are several menus:

- 1. Dashboard menu -> there is a diagram to find out the number of complaint reports received and the number of complaint reports that have been verified.
- 2. Master Data Menu
  - Data Grade -> This button is used to change or add complaint categories.
  - Media Data -> This button is used to change or add complaint media.
  - Unit Data -> This button is used to change or add units related to the complaint.

- User Data -> This button is used to change login data and access rights.

- 3. Submit Complaints -> This button is useful for inputting complaints from all media.
- 4. Complaint Response -> This button is useful for responding to incoming complaints.
- Report -> This button is used to see how far the complaint has progressed. respond
- 6. Logout -> This button is used to exit the system.

### C. Data Grade Page

| 10 ¢ [  | Data Line | 2               | Search:                                                                                                    |
|---------|-----------|-----------------|----------------------------------------------------------------------------------------------------|
| Aksi    | No        | Grade           | Keterangan                                                                                                    |
| CTION - | 1         | Grade<br>Merah  | (ekstrim) ditanggapi dan ditindaklanjuti maksimal 1 kali 24 jam sejak keluhan disampaikan oleh pasien/keluarga/pengunjung. Kriteria cenderung berhubungan dengan polisi, pengadilan, kematian, mengancam sistem/kelangsungan organisasi, potensi kerugian materiil dan lain-lain |
| TION -  | 2         | Grade<br>Kuning | (tinggi) ditanggapi dan ditindaklanjuti maksimal 3 hari sejak keluhan disampaiakan oleh pasien/keluarga/pengunjung. Kriteria cenderung berhubungan dengan pemberitaan media, potensi kerugian immaterial dan lain-lain                                                           |
| TION -  | 3         | Grade Hijau     | (rendah) ditanggapi dan ditindaklanjuti maksimal 7 hari sejak keluhan disampaiakan oleh pasien/keluarga/pengunjung. Kriteria tidak menimbulkan kerugian berarti baik material maupun immaterial                                                                                  |
|         |           |                 | <ul> <li></li> </ul>                                                                                                    |

This page is used to change or add complaint categories. When you want to add a complaint category, click the Add button. If you want to change it, click the change button and if you want to deactivate it, click the cancel button.

| Tambah Data Grade |         | ×            |
|-------------------|---------|--------------|
| Nama Grade        |         |              |
| Keterangan        |         |              |
|                   |         | /            |
|                   |         |              |
|                   | × CLOSE | SAVE CHANGES |

After clicking the add button / change button, a form like the one above will appear, if you want to add user data, fill in all the forms above then click *save changes*. And if you want to change it, select which form you want to change then click *save changes*.

### D. Media Data Page

| Data Medi   | a         |             | 2- TAMBAH |
|-------------|-----------|-------------|-----------|
| Show 10 ¢ C | lata Line |             | Search:   |
| Aksi        | No        | Nama Media  |           |
|             | 1         | Kotak Saran |           |
| ACTION -    | 2         | Website     |           |
| Action -    | 3         | Instagram   |           |
| AC1108 -    | 4         | Facebook    |           |
|             | 5         | SMS         |           |
| ACTION -    | 6         | Whatsapp    |           |
| ACTION -    | 7         | E-mail      |           |
| ACTION -    | 8         | Sp4N Lapor  |           |
| ACTION      | 9         | Usan        |           |
| ACTION -    | 10        | Kessan P2S  |           |
|             |           |             | < 1 >     |

This page is used to change or add Complaint media. When you want to add a complaint category, click the Add button. If you want to change it, click the change button and if you want to deactivate it, click the cancel button.

# E. Unit Data Page

| Data Unit   |          |                                |         | <b>Д</b> е тамван |
|-------------|----------|--------------------------------|---------|-------------------|
| Show 10 ¢ D | ata Line |                                | Search: |                   |
| Aksi        | No       | Unit                           |         |                   |
| (ACTION -   | 1        | Loket Reguler/Admission        |         |                   |
| ACTION -    | 2        | Poliklinik Reguler             |         |                   |
| ACTION -    | 3        | Instalasi Rawat inap dan Bedah |         |                   |
| ACTION -    | 4        | Farmasi                        |         |                   |
| ACTION -    | 5        | Instalasi Gawat Darurat (IGD)  |         |                   |
| ACTION -    | 6        | Instalasi Gizi                 |         |                   |
| ACTION -    | 7        | Laboratorium                   |         |                   |
| ACTION -    | 8        | Radiologi                      |         |                   |
| ACTION -    | 9        | Rekam Medis                    |         |                   |
| ACTION -    | 10       | Satpam                         |         |                   |
|             |          |                                | < 1 2 3 | 3 4 >             |

This page is used to change or add unit data. When you want to add

complaint category click the Add button If you want to change it click the change button and if you want to deactivate it click the cancel button.

# F. User Data Page

| 🚱 Google recommends setting Chrome as delault 🛛 Set as default |              |          |                         |           |          |        |                                |  |
|----------------------------------------------------------------|--------------|----------|-------------------------|-----------|----------|--------|--------------------------------|--|
| SI-PEKO                                                        | =            |          |                         |           |          |        | 9                              |  |
| Admin Web<br>(Admin web)                                       | Data User    |          |                         |           |          |        | 2- TANBAN                      |  |
| 🙆 Dashboard                                                    | Show 10 ¢ Da | ata Line |                         |           |          |        | Search:                        |  |
| ≣ Data Master 《                                                | Aksi         | No       | Nama User               | Username  | Password | Status | Unit                           |  |
| 🚍 Pengajuan Komplain<br>🗃 Tanggapan Komplain                   |              | 1        | Rekam Medis             | rm        |          | User   | Rekam Medis                    |  |
| 🚍 Laporan                                                      | ACTION -     | 2        | Loket Reguler           | loket     |          | User   | Loket Reguler/Admission        |  |
| 🔂 Logout                                                       |              | 3        | Farmasi                 | farmasi   |          | User   | Farmasi                        |  |
|                                                                |              | 4        | Poliklinik Reguler      | poli      |          | User   | Poliklinik Reguler             |  |
|                                                                |              | 5        | Rawat Inap              | ranap     |          | User   | Instalasi Rawat inap dan Bedah |  |
|                                                                | ACTION       | 6        | Instalasi Gawat Darurat | igd       |          | User   | Instalasi Gawat Darurat (IGD)  |  |
|                                                                | Action       | 7        | Gizi                    | gizi      |          | User   | Insatalsi Gizi                 |  |
|                                                                | ACTION -     | 8        | Laboratorium            | lab       |          | User   | Laboratorium                   |  |
|                                                                |              | 9        | Radiologi               | radiologi |          | User   | Radiologi                      |  |
|                                                                | ACTION -     | 10       | Satpam                  | satpam    |          | User   | Satpam                         |  |
|                                                                |              |          |                         |           |          |        | < 1 2 3 4 >                    |  |

User Page to add or change login access rights for each ID when you want to add user data, click the Add button. If you want to change it, click the change button and if you want to deactivate it, click the cancel button.

| SI-PEKO                                        |           |             |                |                   |              |                        |        |                |                                                                                      |                                                                                                    |                                         | 3             |
|------------------------------------------------|-----------|-------------|----------------|-------------------|--------------|------------------------|--------|----------------|--------------------------------------------------------------------------------------|----------------------------------------------------------------------------------------------------|-----------------------------------------|---------------|
| Admin Web<br>(Admin web)                       | Data Kom  | <u>plai</u> | <u>n</u>       |                   |              |                        |        |                |                                                                                      |                                                                                                    |                                         | de TAMBAH     |
| Dashboard                                      | Show 10 ¢ | lata Line   | e              |                   |              |                        |        |                |                                                                                      |                                                                                                    | Search:                                 |               |
| 🗮 Data Master 🔹 🗧                              | Aksi      | No          | Tanggal        | Nama              | No Hp        | Email                  | Media  | Grade          | Unit Tujuan<br>Komplain                                                              | Isi Komplain                                                                                                    | Identifikasi Komplain                   | Foto<br>Media |
| ➡ Tanggapan Kompilain<br>➡ Laporan<br>✿ Logout | (A7788-)  | 1           | 2024-<br>09-05 | ria<br>qamariyah  |              | qamariyahria⊜gmail.com | E-mail | Grade<br>Hijau | - Instalasi Rawat<br>Inap dan Bedah<br>- Wadir Pelayanan<br>Medik dan<br>Keperawatan | Selamat siang<br>Mohon maaf, kami dari keluarga pasien<br>ya melakukan operasi di rumah saki<br>mata bali Mandaza. Ingin mengujukan<br>keluhan terina, Ingin mengujukan<br>keluhan terinak perawar ya berjaga.<br>Seringakal suaranya kerasi ki sedang<br>mpoho da mibut mp terdengar ke<br>dalam kumar pasien. Kami Jadi<br>terutama siang hari. Mohon utik bis<br>member tahu pasa perawat uti tidak<br>ribut apabila sedang berjaga.<br>Terima kasih atas perhatiannya. |                                         | 8             |
|                                                | ACTION    | 2           | 2024-<br>08-25 | l Gede<br>Redita  | 081997836500 | pututresna86@gmail.com | Lisan  | Grade<br>Hijau | - Kabag ADUM<br>- Wadir<br>Administrasi dan<br>Sumber Daya                           | Saya komplain masalah besmen,<br>pipanya terislar rendah, tu<br>menyebabkan mobil saya kena benturan<br>di ataanya, menyebabkan pecah talang<br>lampu belakang mobil saya, terima kasih<br>atas perhatiannya.<br>Saran saya semoga dipertahiki pipa yang<br>di besmen tu, bu arga ke tajadi lagi<br>kejadian seperti saya ini                                                                                                    |                                         | ŝ.            |
|                                                | ACTION    | 3           | 2024-<br>08-14 | Herman F<br>Weits | 082144212927 |                        | Lisan  | Grade<br>Hijau | - Instalasi Rawat<br>Inap dan Bedah                                                  | Bed Kotor dan berdebu<br>House Keeping tidak ramah saat                                                                                                    | Pasien komplain di Customer service VIP | 8             |

### G. Complaint Data Submission Page

The Complaint Data Submission Page is a page that can be used by units to input and edit complaints or complaints that have been received through the complaint media regarding the services of the Bali Mandara Eye Hospital, Bali Province. If you want to change, click action then click change, then change the data you want to change, then click save.

| Tambah Data Komplain  |                       | ×              |
|-----------------------|-----------------------|----------------|
| Tanggal               | 18-09-2024            |                |
| Nama                  |                       |                |
| No Hp                 |                       |                |
| Email                 |                       |                |
| Media                 | Pilih                 | ~              |
| Grade                 | Pilih                 | v              |
| Unit Tujuan Komplain  | Select a State        |                |
| Isi Komplain          |                       |                |
|                       |                       |                |
| Identifikasi Komplain |                       | li.            |
| Foto Media            |                       |                |
|                       | NO IMAGE<br>AVAILABLE |                |
|                       |                       | X CLOSE SIMPAN |

After clicking the add button / change button, a form like the one above will appear, then input the complaint data. Then click *save*.

| SI-PEKO                                                                                                    |                                                                                                    |
|----------------------------------------------------------------------------------------------------|----------------------------------------------------------------------------------------------------|
| Admin Web<br>(Admin web)                                                                                                    | Data Tanggapan                                                                                                    |
| Dashbourd     Dashbourd     Dashbourd     Comparison     Dashbourd     Pongajuan Komplain     Dagapaan Komplain     Laporan     Laporan     Laporan | Administration   Administration   Administration   Administration   Administration   Administration   Administration   Administration   Administration |
|                                                                                                    |                                                                                                    |

## H. Complaint Response Page

The Complaint Response Page is a page used to follow up on complaints made by the complaint's target unit in the Corrective Action and Follow-up section. If the complaint cannot be resolved in the unit, the complaint will be followed up by the Head of the Work Team and Echelon III.

in the TL Coordination section. If the complaint has been followed up, the Deputy Director verifies the followup and clicks finish if the complaint has been followed up.

# SFPERO SPEREO Sector Control Sector Control Sector Control Sector Sector <p

# I. Report Page

Report page, when you click the Report button on the menu options, a page like the one above will appear. On this page, you can select the month, year and unit, then click search, then the entire complaint report will appear according to the choices, both those that have been verified and those that have not been verified.